## 1、首先需要注册账号

浏览器登录机构信息管理系统地址 <u>http://ctms.bjdth.com/sis/</u>选择 CRC 登录框,点击新用户注册,注册新用户

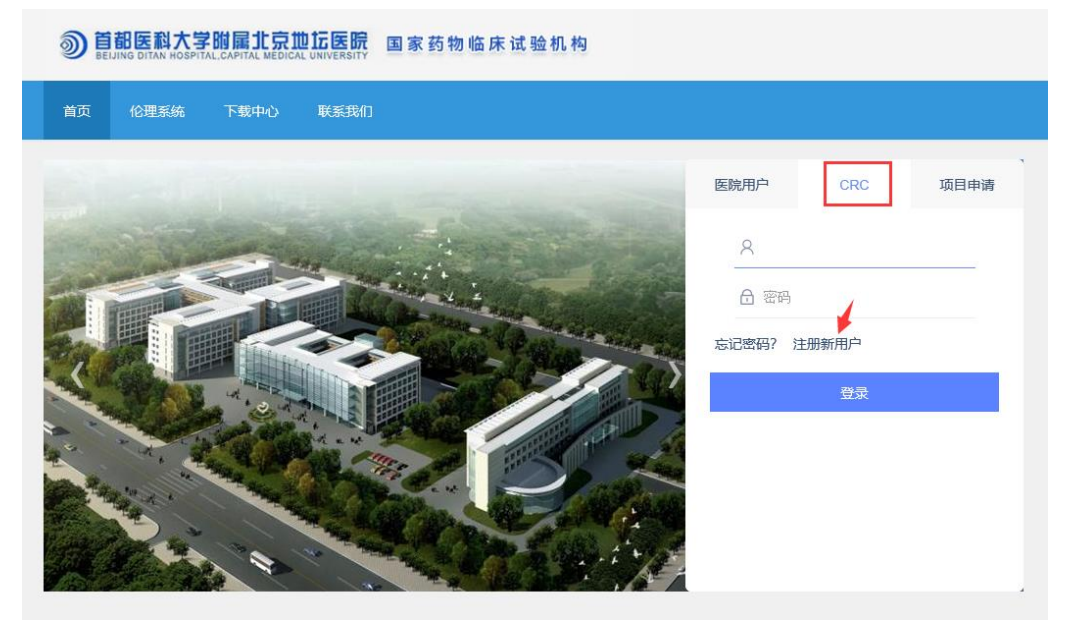

- 2、将参与的项目名称以及注册系统账号的姓名、手机号告知机构的秘书老师, 方便进行系统项目权限分配
- 3、登录管理系统首页,选择 CRC 登录框,输入用户名和密码,点击登录,进入 我参与的项目界面

**③ 首都医科大学附属北京地丘医院** 国家药物临床试验机构

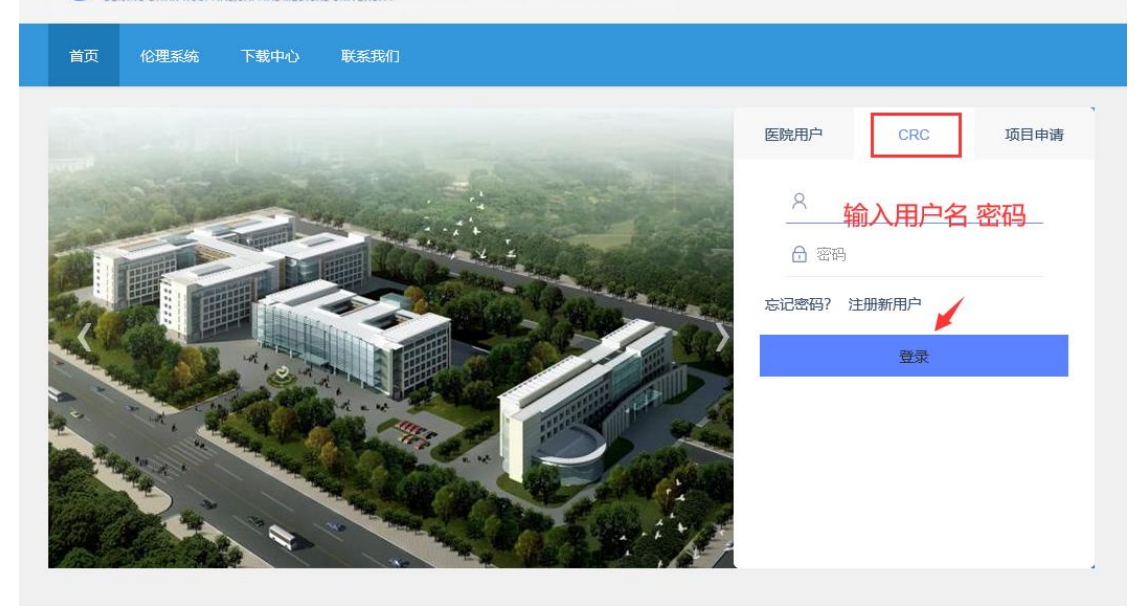

| WeTrial | 我的项目 | 我的日程 | 我参与的组织 |      |      |        | 🔔 袁冉 Lv-0 | Q |    | ٠  |
|---------|------|------|--------|------|------|--------|-----------|---|----|----|
| 我的项目    |      |      |        |      |      | 项目名    | 3称 ▼      | ٩ | 高级 | 査询 |
|         |      |      |        |      |      |        |           |   |    |    |
|         |      |      |        |      |      |        |           |   |    |    |
| 项目名称    |      |      |        | 项目编号 | 研究药  | 物名称    | 操作        |   |    |    |
| 立项会议测   | 武项目2 |      |        |      | 立项会i | 义测试项目2 |           |   |    |    |
| 立项会议测   | 武项目1 |      |        |      | 立项会i | 义测试项目1 |           |   |    |    |
| 立项会议测   | 武    |      |        |      | 立项会i | 义测试    |           |   |    |    |

4、录入受试者信息

在我的项目界面,找到要录入受试者的项目,点击项目名称进入

| WeTrial 我的项目 我的日程 |      |            | 🔔 J‡lv-0 🝳 🔤 🌼 |
|-------------------|------|------------|----------------|
| 我的项目              |      | 项目名称 🔻     | Q 高级查询         |
|                   |      |            |                |
|                   |      |            |                |
| 项目名称              | 项目编号 | 研究药物名称     | 操作             |
| 伦理受理号测试项目2        |      | 伦理受理号测试项目2 | 中心共享文档         |
| 唐山市妇幼保健院演示项目1     |      | 伦理受理号测试项目1 | 中心共享文档         |
| 吸入用盐酸氨溴索溶液临床试验方案  | 1003 | 用盐酸氨溴素溶液   | 中心共享文档         |

进入后左侧有个受试者模块,点击受试者,点击右上角新增

| 2          |                       |                                                       |                          |     |            | 全部                                                                                                    | <ul> <li>◆ + 新増</li> <li>幸 捜索</li> </ul>                                                                                                    |
|------------|-----------------------|-------------------------------------------------------|--------------------------|-----|------------|----------------------------------------------------------------------------------------------------|----------------------------------------------------------------------------------------------------|
| 号↓↑ 姓名缩写↓↑ | 筛选号小                  | 受试者编号↓↑                                               | 状态小                      | 性別小 | 签署知情日期』    | 入组日期』                                                                                                    | 操作                                                                                                    |
| YR         | 01                    | 01                                                    | 随访中                      | 女   | 2020-05-07 | 2020-05-07                                                                                                    | 随访 更多▼                                                                                                    |
|            |                       |                                                       |                          |     |            |                                                                                                    |                                                                                                    |
|            |                       |                                                       |                          |     |            |                                                                                                    |                                                                                                    |
|            |                       |                                                       |                          |     |            |                                                                                                    |                                                                                                    |
|            |                       |                                                       |                          |     |            |                                                                                                    |                                                                                                    |
|            |                       |                                                       |                          |     |            |                                                                                                    |                                                                                                    |
|            | f<br>与II 姓名昭写II<br>YR | 資止         純恐縮写止         第选号止           YR         01 | YR         01         01 |     |            | <th>全部         全部           号非         纯岩缩写非         筛选号非         茯志非         性别非         瓷器知精目用非         入组目用非           YR         01         01         随动中         女         2020-05-07         2020-05-07</th> | 全部         全部           号非         纯岩缩写非         筛选号非         茯志非         性别非         瓷器知精目用非         入组目用非           YR         01         01         随动中         女         2020-05-07         2020-05-07 |

填写带红色\*号的必填信息,然后点击保存,该受试者信息即录入完毕

| ≡                  | 新增受试者     |               |        |               | ×  |  |  |  |  |  |  |
|--------------------|-----------|---------------|--------|---------------|----|--|--|--|--|--|--|
| <b>人</b>           | 项目名称      | 唐山市妇幼保健院演示项目1 |        |               |    |  |  |  |  |  |  |
|                    | *中心       |               |        |               |    |  |  |  |  |  |  |
| 消息                 | を<br>基本信息 |               |        |               |    |  |  |  |  |  |  |
| 项目管理               | *姓名缩写     | 请输入英文字母       | *姓名    | 必填,如果没有则请输入NA |    |  |  |  |  |  |  |
| ∲<br>受试者           | *身份证号码    | 必填,如果没有则请输入NA | * 性别   | ◎ 男 ◎ 女       |    |  |  |  |  |  |  |
| <b>%</b><br>AE/SAE | *出生年月日    |               | 身高     |               | cm |  |  |  |  |  |  |
| C→<br>文档           | 体重        | kg            |        |               |    |  |  |  |  |  |  |
| <u>م</u> آه        | 联系值       | 自息            |        |               |    |  |  |  |  |  |  |
| 质控                 | *手机号码     | 必填,如果没有则请输入NA | 其他联系方式 |               |    |  |  |  |  |  |  |
| TŦ                 |           |               |        |               | 保存 |  |  |  |  |  |  |
|                    |           |               | 1 上十四七 |               |    |  |  |  |  |  |  |

点击签知情,录入签知情的时间和筛选号,点击保存

| ≡              | 受试者   |       |        |              |     |      |            | 全部         | ▼ 【 + 新増 】 幸 搜索 |
|----------------|-------|-------|--------|--------------|-----|------|------------|------------|-----------------|
|                | 中心编号小 | 姓名缩写↓ | 筛选号↓↑  | 受试者编号↓↑      | 状态↓ | 性别↓↑ | 签署知情日期』    | 入组日期』      | 操作              |
|                | t001  | JM    |        |              | 初始  | 女    |            |            | 签知情 更多+         |
| 消息             | t001  | YR    | 01     | 01           | 随访中 | 女    | 2020-05-07 | 2020-05-07 | 随访更多•           |
| 回<br>面月管理      |       |       |        |              |     |      |            |            |                 |
| ·<br>受试者       |       |       |        |              |     |      |            |            |                 |
| =              | 受试者   |       |        |              |     |      |            | 全部         | - +新増 ↓ 幸搜索     |
|                |       |       | 签署知情同意 | 韩            |     |      |            |            |                 |
| <b>●</b><br>项目 |       |       | *签署日   | 担 2020-05-28 |     |      |            |            | 操作              |
|                |       |       |        |              |     |      |            |            | 盗知情 更多▼         |
| 消息             |       |       | 筛选     | 号 01         |     |      |            |            | 随访 更多-          |
|                |       |       |        |              |     |      |            |            |                 |
| 项目管理           |       |       |        |              |     |      |            |            |                 |

点击入组,录入受试者编号、入组时间、首次用药日期,点击保存

| ≡        | 受试者   |        |      |         |     |     | 全部         |            | <ul> <li>◆ 新增</li> <li>◆ 搜索</li> </ul> |
|----------|-------|--------|------|---------|-----|-----|------------|------------|----------------------------------------|
| 6        | 中心编号小 | 姓名缩写↓↑ | 筛选号』 | 受试者编号↓↑ | 状态↓ | 性别小 | 签署知情日期』    | 入组日期↓↑     | 操作                                     |
|          | t001  | YR     | 01   | 01      | 随访中 | 女   | 2020-05-07 | 2020-05-07 | 随访 更多+                                 |
| <br>消息   | t001  | JM     | 02   |         | 筛选  | 女   | 2020-05-28 |            | 入组随访更多•                                |
| 项目管理     |       |        |      |         |     |     |            |            |                                        |
| ・<br>受试者 |       |        |      |         |     |     |            |            |                                        |

| =           |  |              |            |   |  | 全部    | _  |  |
|-------------|--|--------------|------------|---|--|-------|----|--|
|             |  | 入组           |            |   |  |       |    |  |
| G           |  |              |            | 1 |  |       |    |  |
|             |  | *受试者编号       | 02         |   |  |       | 07 |  |
|             |  | * \ 480-1631 | 2020 05 28 |   |  |       |    |  |
|             |  | 《和时间         | 2020-05-28 |   |  |       |    |  |
| III<br>面目管理 |  | 首次用药日期       |            |   |  |       |    |  |
|             |  |              |            |   |  |       |    |  |
| 受试者         |  |              |            |   |  |       |    |  |
| 4           |  |              |            |   |  | LIM . |    |  |

## 5、录入随访信息

点击随访,选择访视阶段和本次相应的访视名称、填写实际访视日期

| ≡    | 受试者   |       |      |        |     |     | 全部         |            | ▼ 【+新増 】 幸捜索 |
|------|-------|-------|------|--------|-----|-----|------------|------------|--------------|
| •    | 中心编号扩 | 姓名缩写』 | 筛选号』 | 受试者编号』 | 状态小 | 性别计 | 签署知情日期』    | 入组日期北      | 操作           |
| 响日   | t001  | YR    | 01   | 01     | 随访中 | 女   | 2020-05-07 | 2020-05-07 | ▶ 顏访 更多+     |
| 消息   | t001  | JM    | 02   | -      | 筛选  | 女   | 2020-05-28 |            | 入组 随访 更多▼    |
| 项目管理 |       |       |      |        |     |     |            |            |              |
| 受试者  |       |       |      |        |     |     |            |            |              |

| ≡              | 随访       |                  | × |
|----------------|----------|------------------|---|
|                | 姓名缩写(编号) | YR(01)           |   |
|                | *选择阶段    | ● 治疗阶段           |   |
| 消息             | *指定访视    | • V2 V3 V4       |   |
| ■<br>项目管理      | 访视窗口期    | ±0 D             |   |
| in the second  | *计划访视日期  | 2020-05-07 00:00 |   |
| × m/n          | *实际访视日期  | 2020-05-28 14:16 |   |
| AE/SAE         | 病历信息     |                  |   |
| <b>亡</b><br>文档 |          |                  |   |

勾选本次访视所做的检验检查项,点击保存,本次随访信息随即录入完毕

| ≡                  | 随访      | ×                       |
|--------------------|---------|-------------------------|
|                    | 切地回口判   | 20 D                    |
| 项目                 | *计划访视日期 | 2020-05-07 00:00        |
| ☑<br>消息            | *实际访视日期 | 2020-05-28 14:16        |
| 项目管理               | 病历信息    |                         |
| ●<br>受试者           |         |                         |
| <b>%</b><br>AE/SAE |         |                         |
| С                  |         | □ 指定下次访视                |
| 文档                 | 检验检查项   | ☞ 12号联心电图 ☞ 血常规 ☞ 血生化 + |
|                    |         |                         |
| BULT               | 注意事项    |                         |
| 77                 |         | 6 <b>8-37</b> BD336     |

注:若在修改受试者状态的时候有如下提示,请先登录系统进行方案配置并发布, 具体操作流程详见首页下载中心方案配置操作手册,配置过程中有什么问题的, 可与系统运营人员袁冉 18911806217(微信同号)联系

| C 🗘     | https://www.wetri    | al.com/project/657 | 008600999802 | 55#project/visit!subject | /index  | 0        | <b>*</b> ~ | • 0. 未婚妈二手网站卖娃 |         |
|---------|----------------------|--------------------|--------------|--------------------------|---------|----------|------------|----------------|---------|
| 机收藏夹 🗋  | 谷歌 🛅 Links 🚺 PDF转JPC | 🔷 专业技术/ 🥌 首页       | - 🐜 欢迎使用     |                          |         |          |            |                | : 諸 扩展、 |
| 湘航_一个主页 | , 整个世界 🛛 🗙 🌏 我的项目    |                    | × 🥌 受试者      | × 4                      |         |          |            |                |         |
| 试者      |                      |                    |              |                          |         | 全部       |            |                |         |
| 心编号』    | 姓名缩写』 筛选             | 签署知情同意书            |              |                          |         |          | 調、         |                |         |
| 01      | WXZH                 | *签署日期              |              |                          |         |          |            |                | )       |
|         |                      | 筛选号                |              |                          |         |          |            |                |         |
|         |                      |                    |              |                          |         |          |            |                |         |
|         |                      |                    |              |                          | 随访方案未发布 | ,无法进行此操作 |            |                |         |
|         |                      | _                  | _            |                          |         | _        | 1          |                |         |
|         |                      |                    |              |                          |         |          |            |                |         |
|         |                      |                    |              |                          |         |          |            |                |         |
|         |                      |                    |              |                          |         |          |            |                |         |